## AVR JTAGICE

v1.2

(RealSYS)

www.realsys.co.kr

Tel: 031-420-4326 Fax: 031-420-4329 RealSYS AVR JTAG\_ICE Serise

|               | <ul> <li>Atmel JTAG ICE</li> <li>AVR Studio V3.52</li> <li>PC RS232C</li> </ul>              | 가<br>가      | /                    |
|---------------|----------------------------------------------------------------------------------------------|-------------|----------------------|
| AVR JTAG_Plus | • C ,<br>•<br>• PC                                                                           | ,           | N:<br>(DC5V)<br>F: / |
|               |                                                                                              |             | (DC6~15V)            |
| AVR JTAG_USB  | <ul> <li>Atmel JTAG ICE</li> <li>AVR Studio V3.52</li> <li>PC USB</li> <li>C ,</li> </ul>    | 가<br>가<br>, | USB<br>가             |
| AVR JTAG_Mini | <ul> <li>Atmel JTAG ICE</li> <li>AVR Studio V3.52</li> <li>PC RS232C</li> <li>C ,</li> </ul> | 가<br>가<br>, | DC5V                 |

• Device

ATmega 128 , ATmega 16 , ATmega 162 , ATmega 169, ATmega 32, ATmega 323,ATmega 64JTAG PORT가ATmega CPU serise

AVR JTAG PLUS

**AVR Studio** 

가

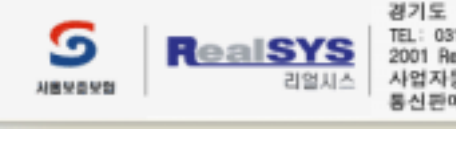

경기도 안양시 동안구 관양동799 안양메가벨리 319호 TEL: 031) 420-4328(대) FAX: 031) 420-4329 | Email : master@realsys.co.kr 2001 RealSYS Corporation. All Rights Reserved. 사업자등록번호 : 119-03-83631 통신편매업신고 안양 제 912 호 | 대표 : 김철오

.

가

,

| 1 | . AVR JTAG_ICE                                                                    |        | 4~8 page   |
|---|-----------------------------------------------------------------------------------|--------|------------|
| 2 | . AVR Studio<br>(1). AVR Studio 4.10<br>(2).C Debugging<br>(3).CPU Program DOWN L | OADING | 9~11 page  |
| 3 | . Debugging                                                                       |        | 12~13 page |
| 4 | . Q/A                                                                             |        | 14~15 page |
| 5 | . AVR JTAG_ICE Upda                                                               | te     | 16~20 page |

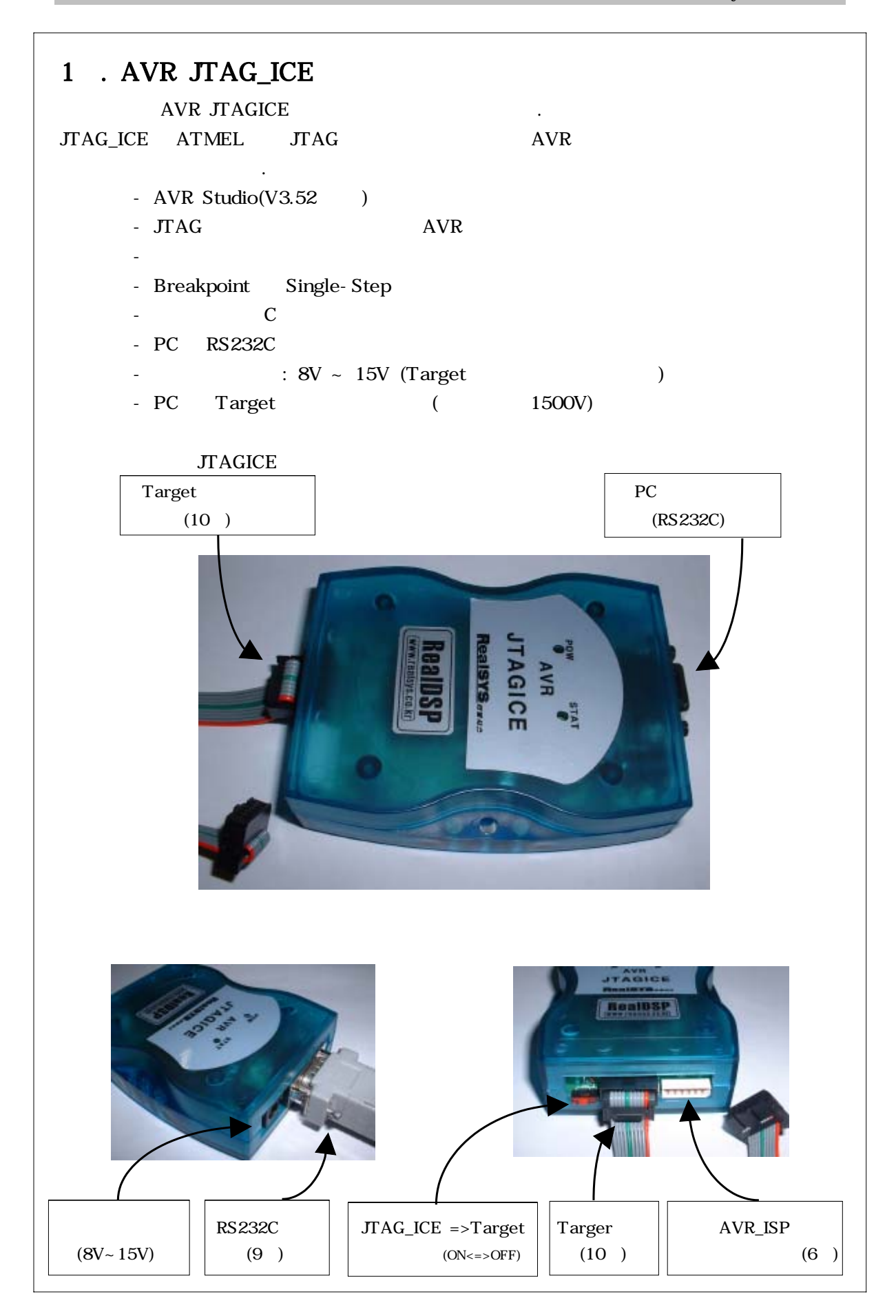

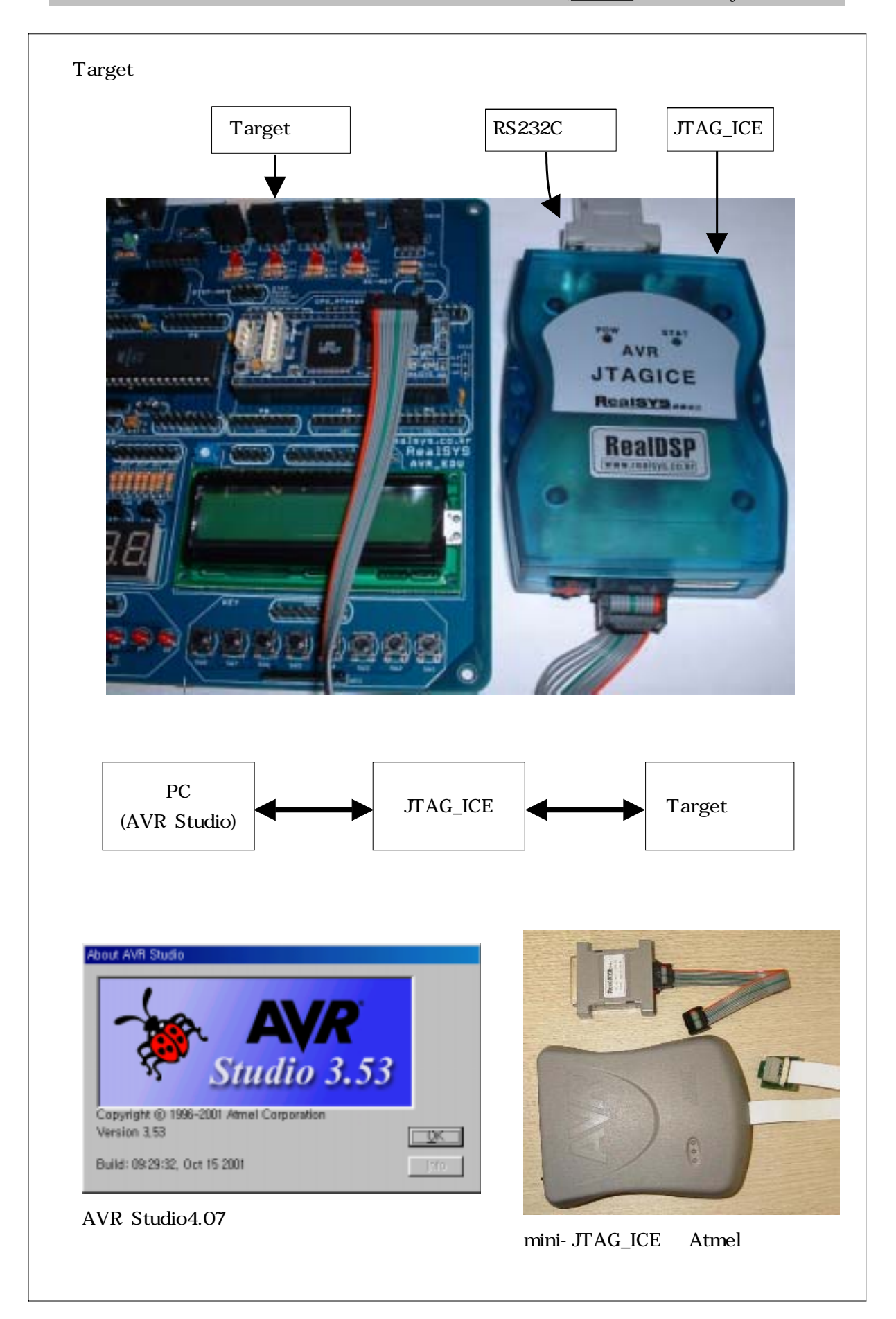

| • | JTA | G_ICE                                                      | Target                                                                                                    |                                                                                                    |
|---|-----|------------------------------------------------------------|----------------------------------------------------------------------------------------------------|----------------------------------------------------------------------------------------------------|
|   |     | TC<br>TE<br>TM<br>TI<br>VTr<br>GN<br>Vsupp<br>nSRS<br>nTRS | K     1       D0     3       15     5       D1     9       ref     4       D1     2/10       D1     7       ST     6       ST     8 | TCK<br>TD0<br>TMS<br>TDI<br>Vcc<br>GND<br>RST                                                         |
| J | TAG | TCK<br>TDO<br>TMS<br>Vsup<br>TDI                           | JTAG                                                                                                    | 1 2 ↓ GND<br>3 4 VTref<br>5 6                                                                         |
|   | Pin | Signal                                                     | I/O                                                                                                    | Description                                                                                           |
|   | 1   | тск                                                        | Output                                                                                                    | Test Clock, clock signal from JTAG ICE to target JTAG p                                               |
|   | 2   | GND                                                        | -                                                                                                    | Ground                                                                                                |
|   | 3   | TDO                                                        | Input                                                                                                    | Test Data Output, data signal from target JTAG port to J<br>ICE                                       |
|   | 4   | VT <sub>ref</sub>                                          | Input                                                                                                    | Target voltage. VDD from target used to control logic-lev<br>converter and target power LED indicator |
|   | _   |                                                            |                                                                                                    |                                                                                                    |

| Pin | Signal            | I/O         | Description                                                                                                    |  |
|-----|-------------------|-------------|----------------------------------------------------------------------------------------------------|--|
| 1   | тск               | Output      | Test Clock, clock signal from JTAG ICE to target JTAG port                                                                                                    |  |
| 2   | GND               | -           | Ground                                                                                                    |  |
| 3   | TDO               | Input       | Test Data Output, data signal from target JTAG port to JTAG ICE                                                                                                    |  |
| 4   | VT <sub>ref</sub> | Input       | Target voltage. VDD from target used to control logic-level<br>converter and target power LED indicator                                                                                                    |  |
| 5   | TMS               | Output      | Test Mode Select, mode select signal from JTAG ICE to target<br>JTAG port                                                                                                    |  |
| 6   | nSRST             | Out-/In-put | Open collector output from adapter to the target system reset.<br>This pin is also an input to the adapter so that a reset initiated<br>on the target may be reported to the JTAG ICE.                                                                                  |  |
| 7   | Vsupply           | Input       | Supply voltage to the adapter, this connector can be used to<br>supply the adapter with power from a regulated power supply<br>3 - 5VDC (normally target VDD). This supply voltage input is<br>automatically disconnected when a external power supply is<br>connected. |  |
| 8   | nTRST             | NC(Output)  | Not connected, reserved for compatibility with other<br>equipment (JTAG port reset).                                                                                                    |  |
| 9   | TDI               | Output      | Test Data Input, data signal from JTAG ICE to target JTAG<br>port.                                                                                                    |  |
| 10  | GND               | -           | Ground.                                                                                                    |  |

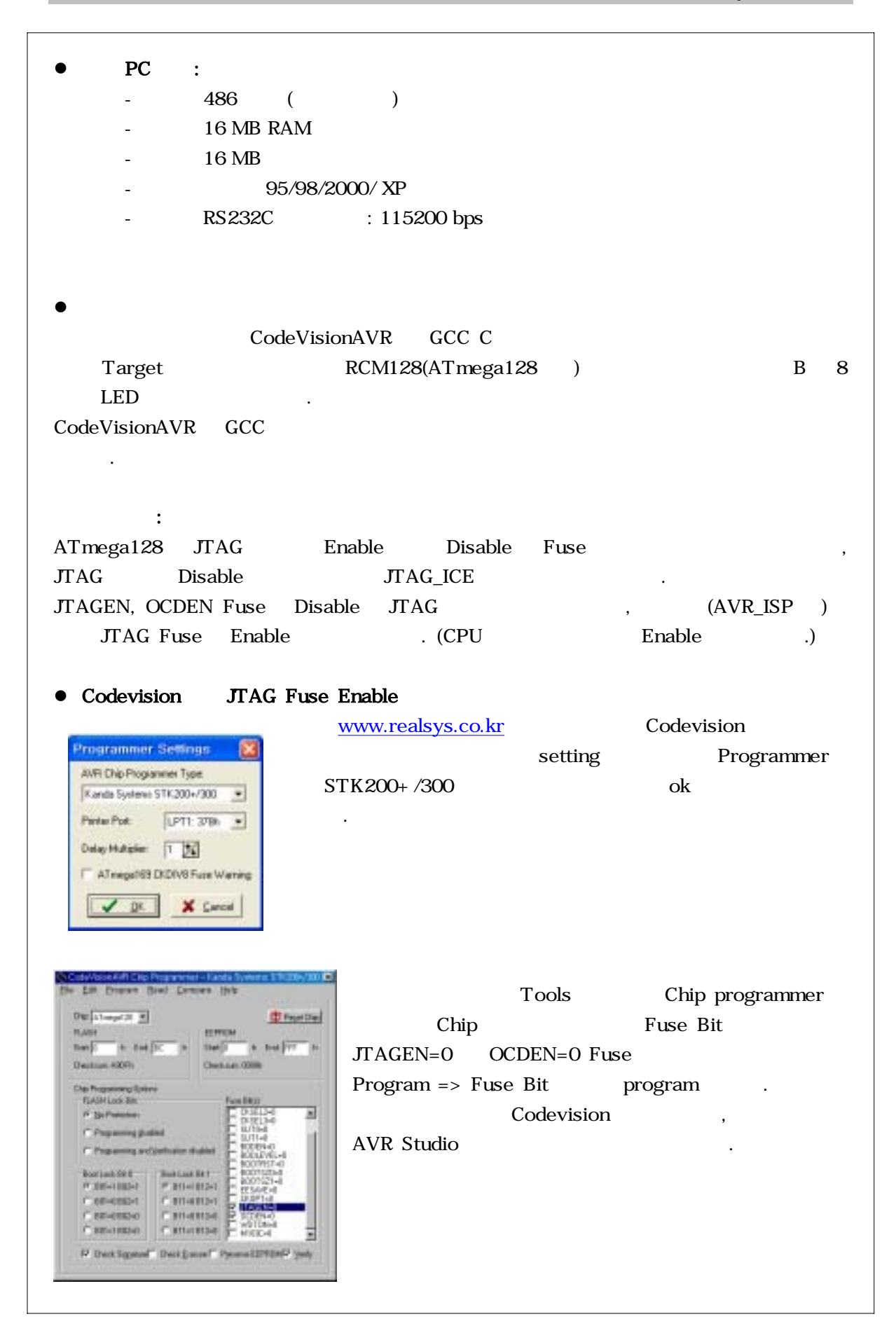

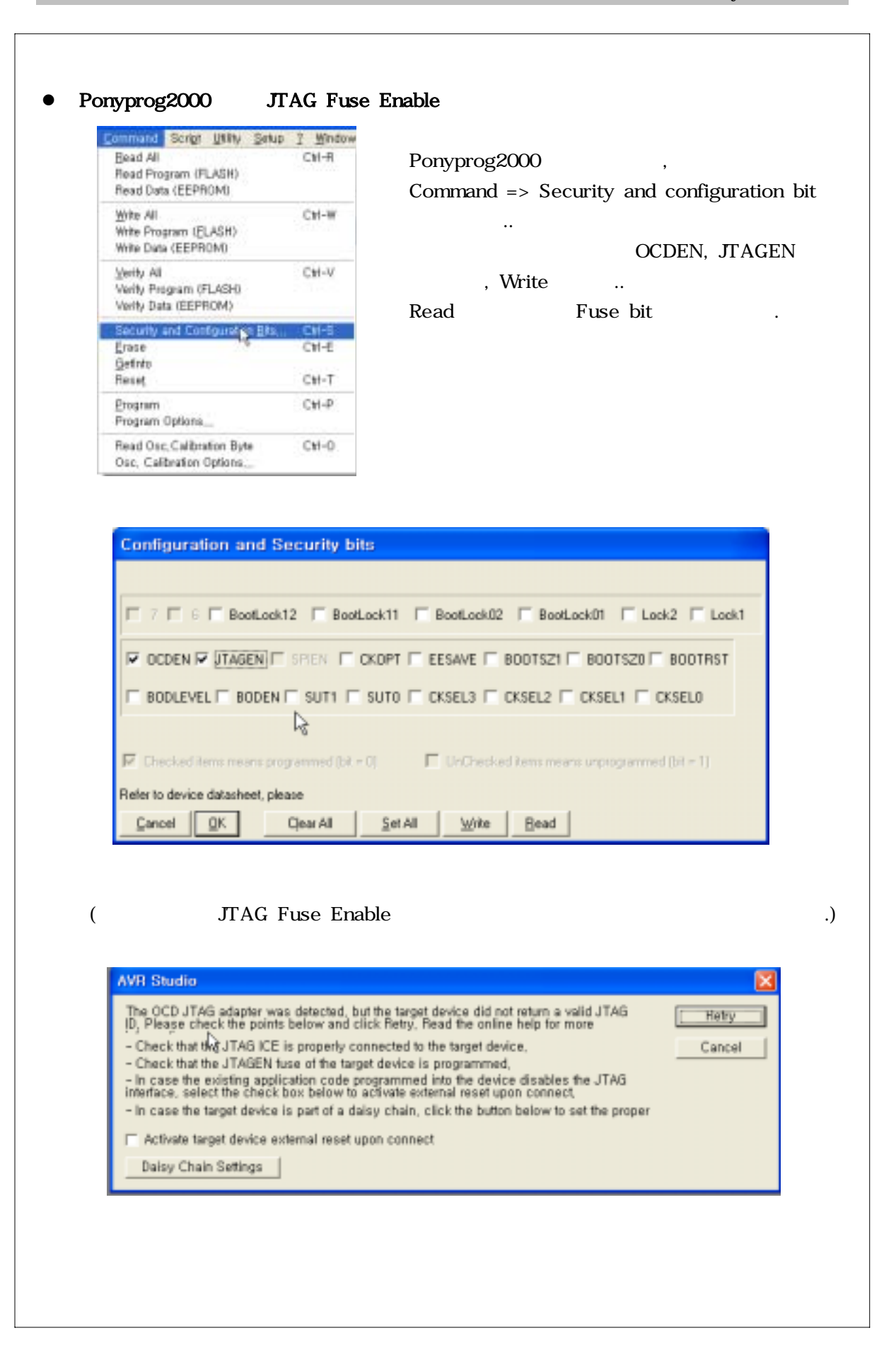

| Sudio                          | D                        |                                                                                                    |
|--------------------------------|--------------------------|----------------------------------------------------------------------------------------------------|
| 4.10                           | (                        | <b>V4.09)</b> / /                                                                                                    |
| )                              | :                        |                                                                                                    |
| Di se en<br>Di se en<br>Waters | ta<br>d yw p<br>d d i h  |                                                                                                    |
| of the object                  | 가<br>file formati        | 가 . ( )<br>.OBJ : ASM 가                                                                                                    |
|                                |                          |                                                                                                    |
|                                | ,hex                     | Description<br>This format is usually produced by most of the developer packages<br>and is targeted for release testing. No additional debug<br>information is included, and therefore not a recommended format<br>for debugging. The file contains only program memory data. |
|                                | , d90                    | URROF is an IAP proprietary format. The debug output file<br>contains a complete set of debug information and symbols to<br>support all type of watches. UBROFS and slder versions are<br>supported.                                                                          |
|                                | +vof                     | COFF is an open standard intended for 3rd party vendors creating<br>tools that give AVR Studio support. With AVR Studio 4.06 the AVR<br>COFF format support is extended to support full debugging with<br>source file stapping and complete watch support.                    |
| at                             | .0Dj                     | The AVE assembler output file formet contains source file info<br>for source stepping and is an Atmel internal format only.<br>The .wap file are automatically parsed to get some watch<br>information.                                                                       |
| <b>De</b><br>De                | <b>buggiı</b><br>bugginç | ng<br>g .                                                                                                    |
|                                |                          | File => Open File Project<br>.COF .                                                                                                    |
|                                | A.10<br>4.10             | Sudio<br>4.10 (<br>) :<br>) :<br>) :<br>) :<br>) :<br>) :<br>) :<br>) :<br>) :<br>) :                                                                                                    |

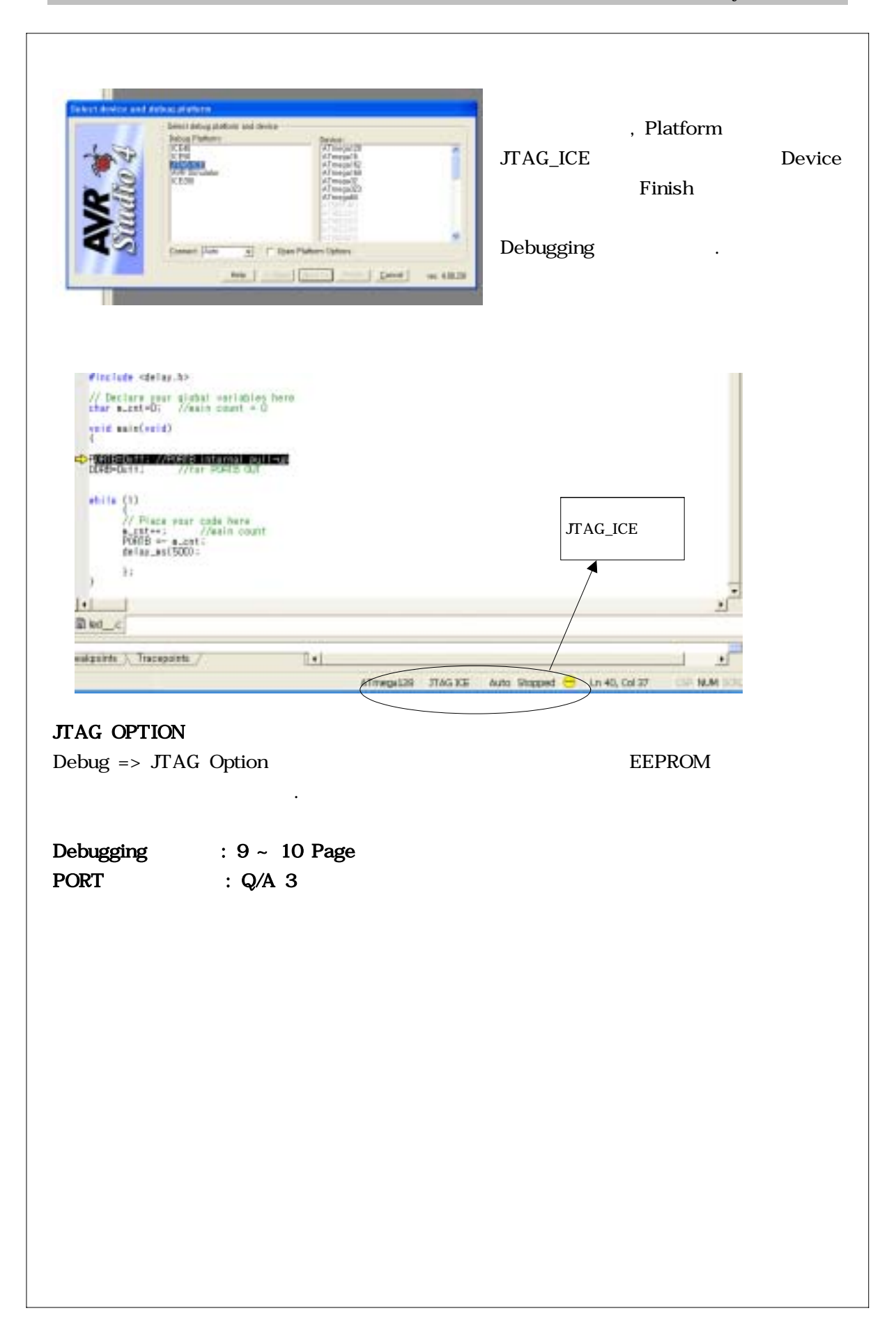

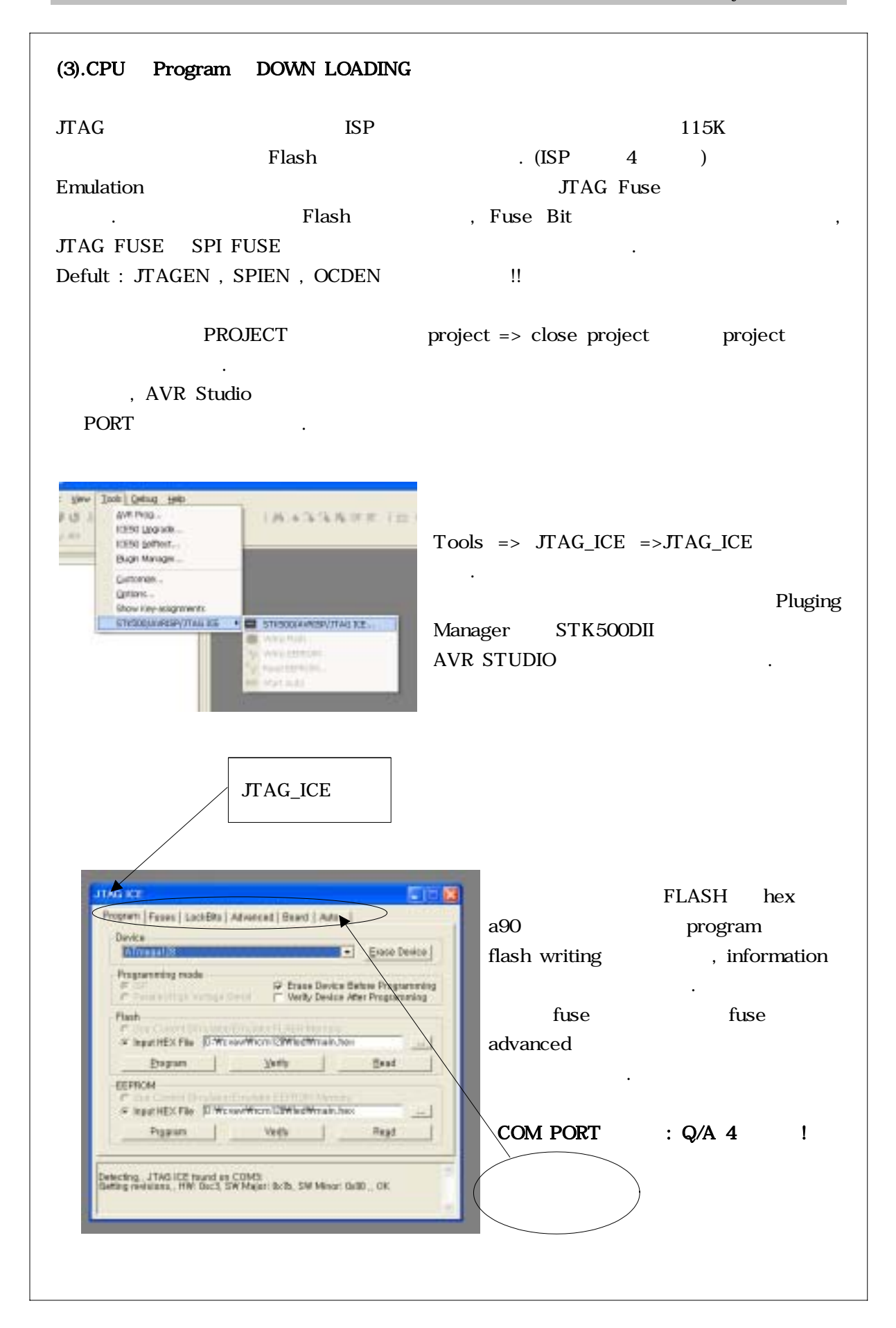

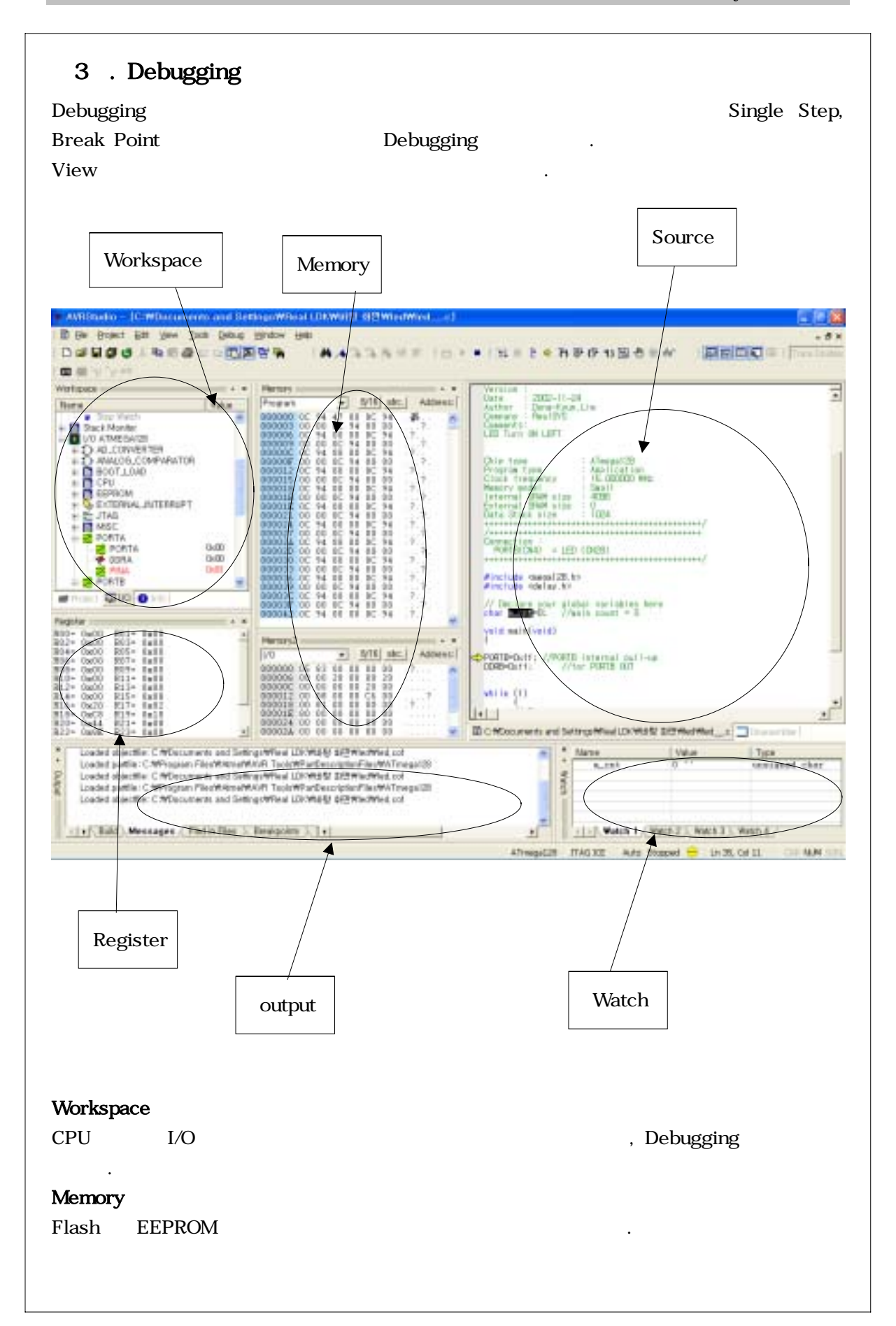

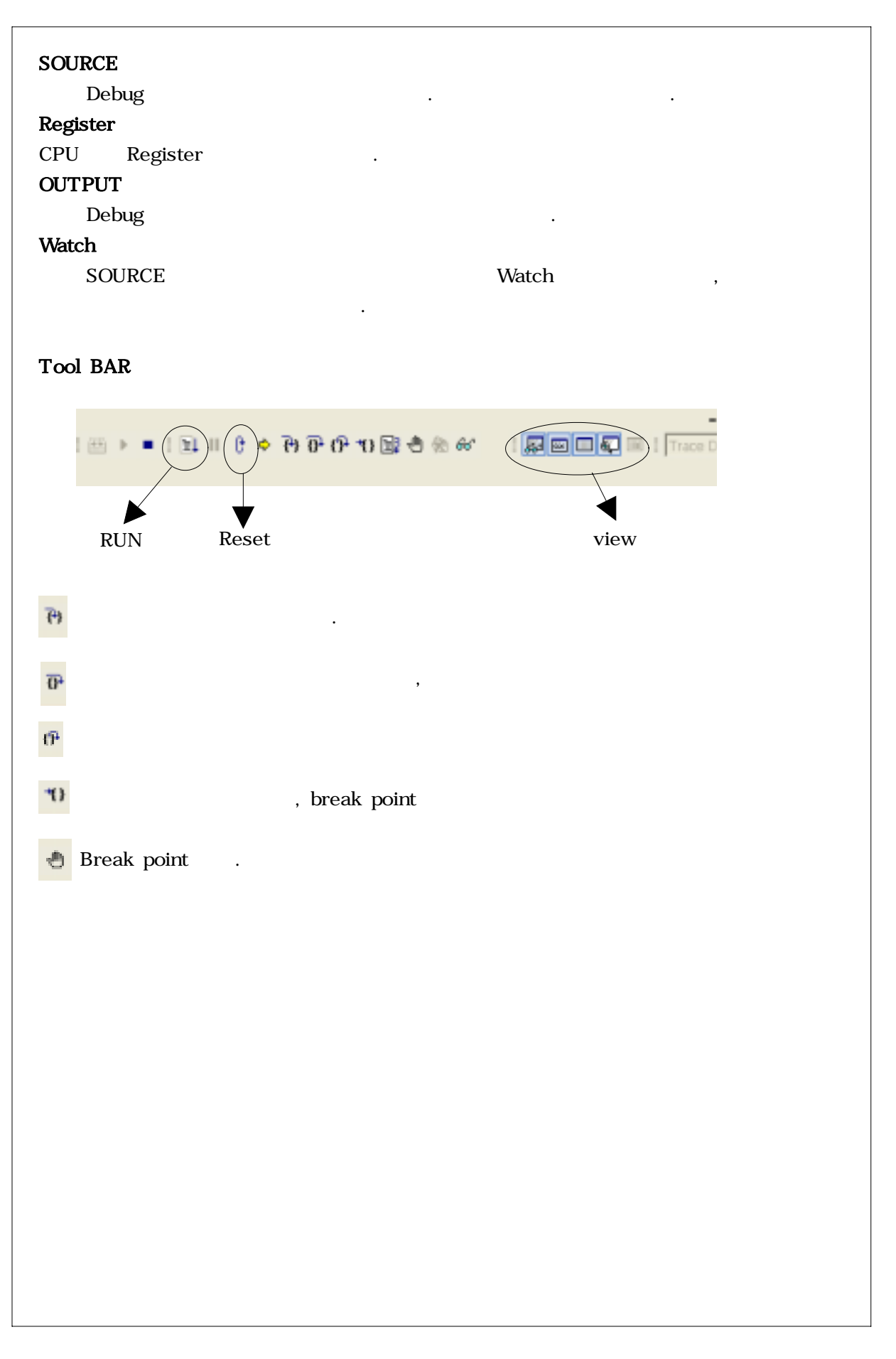

AVR JTAGICE

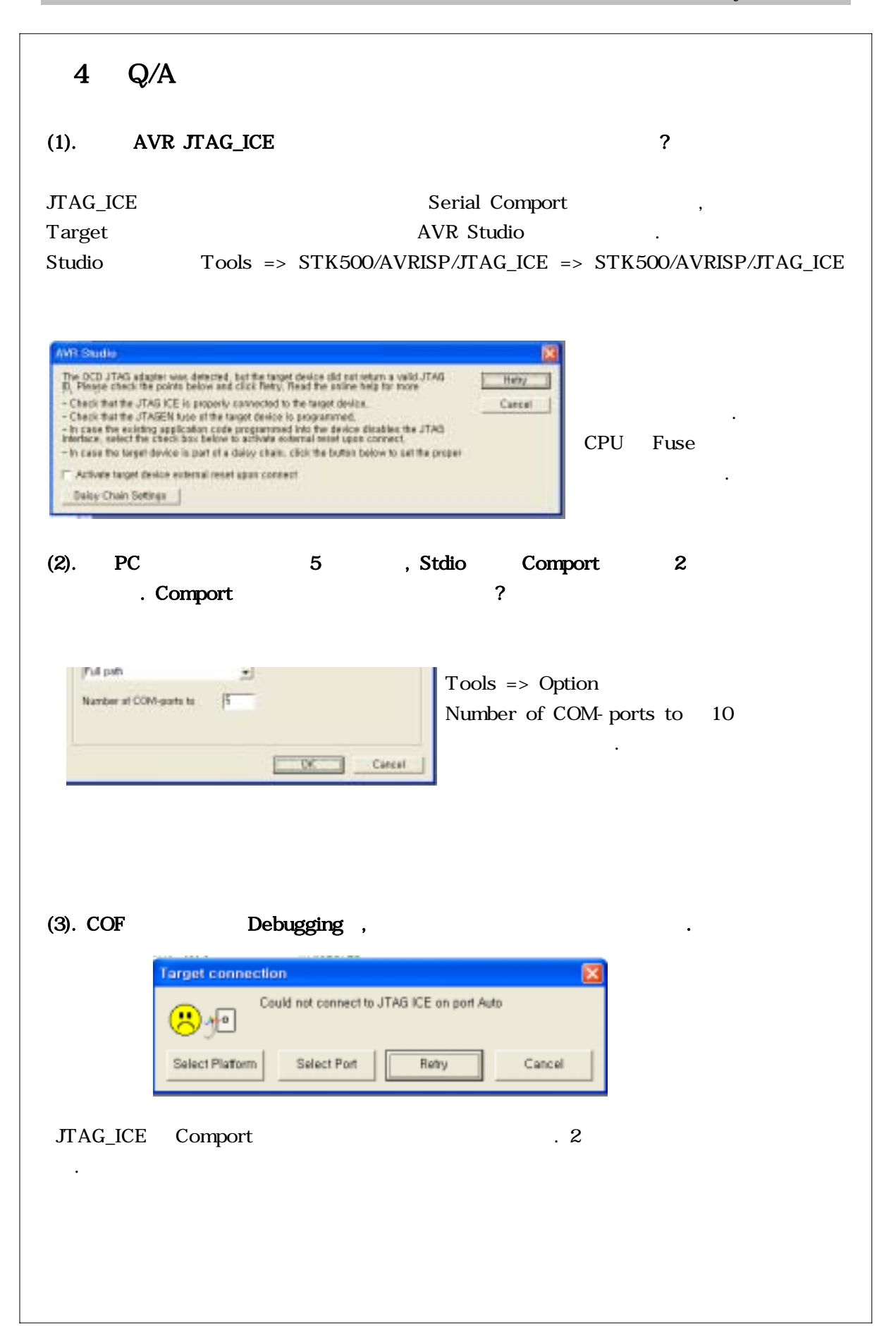

(4). Flash Down detecting fail ? TRUE Program | Fases | LookDits | Advanced | Board | Auto | project가 Deat Divoralia Brass Device ? project => close project Programming mede (\* 527 /\* Panale(High Votage Secal □ Vetty Device After Programming Flagh " Use Current Simulator/Emulator FLASH Memory
 " Input/HEX File [0 Move/Work189ModWalah, Isen 1.01 Studio Engran Yerty Boat EEPRON C Use Current Dimulator/Emilator EEPRON Memory (\* Input IEEX File (0. Microsofficial 20Microfficials Law Prgram Varity Roge Detecting, FAR,EDI (5). JTAG USB , Comport가 **Device Drive** . => => => => => , advanced USB 가 setting read/write 100/100 가 지수님 교사 우리 컴퓨터 Laterep Terer (most) 16 • + 5 919E → 9 EE (COM 및 LPT) 
 보는 (COM 및 CP ()

 보는 (COM 및 CP ()

 보는 전 (COM ()

 보는 전 전 (COM ()

 보는 전 전 (COM ()

 보는 전 전 (COM ()

 보는 전 (COM ()

 보는 전 (COM ()

 보는 전 (COM ()

 보는 전 (COM ()

 보는 전 (COM ()

 보는 전 (COM ()

 보는 전 (COM ()

 보는 전 ()

 보는 전 ()

 보는 전 ()

 보는 전 ()

 보는 전 ()

 보는 전 ()

 보는 전 ()

 보는 전 ()

 보는 전 ()

 보는 전 ()

 보는 전 ()

 보는 전 ()

 보는 전 ()

 보는 전 ()

 보는 전 ()

 보는 전 ()

 보는 전 ()

 보는 전 ()

 보는 전 ()

 보는 전 ()

 보는 전 ()

 보는 전 ()

 보는 전 ()

 보는 전 ()

 보는 전 ()

 보는 전 ()

 보는 전 ()

 보는 전 ()

 보는 전 ()

 보는 전 ()

 보는 전 ()

 보는 전 ()</ Manelereous Options R Senal Enumerator Mnimum Read Timeryk (mies) 108 • Sena Printee Carcel II Power DIT (대법 안 등사 이승규 도소미 대도해 될 수 Himmum Wite meout (meet) 100 ٠ Event Ox Supplie Reneval UKR HEGELDINE Set RTS Dri Clase 응 및 DVD/CD-ROM 도감 - 위트웨어 변경 사망 중석(신 1 선택한 함독의 수설 시트램 · 수업(II)

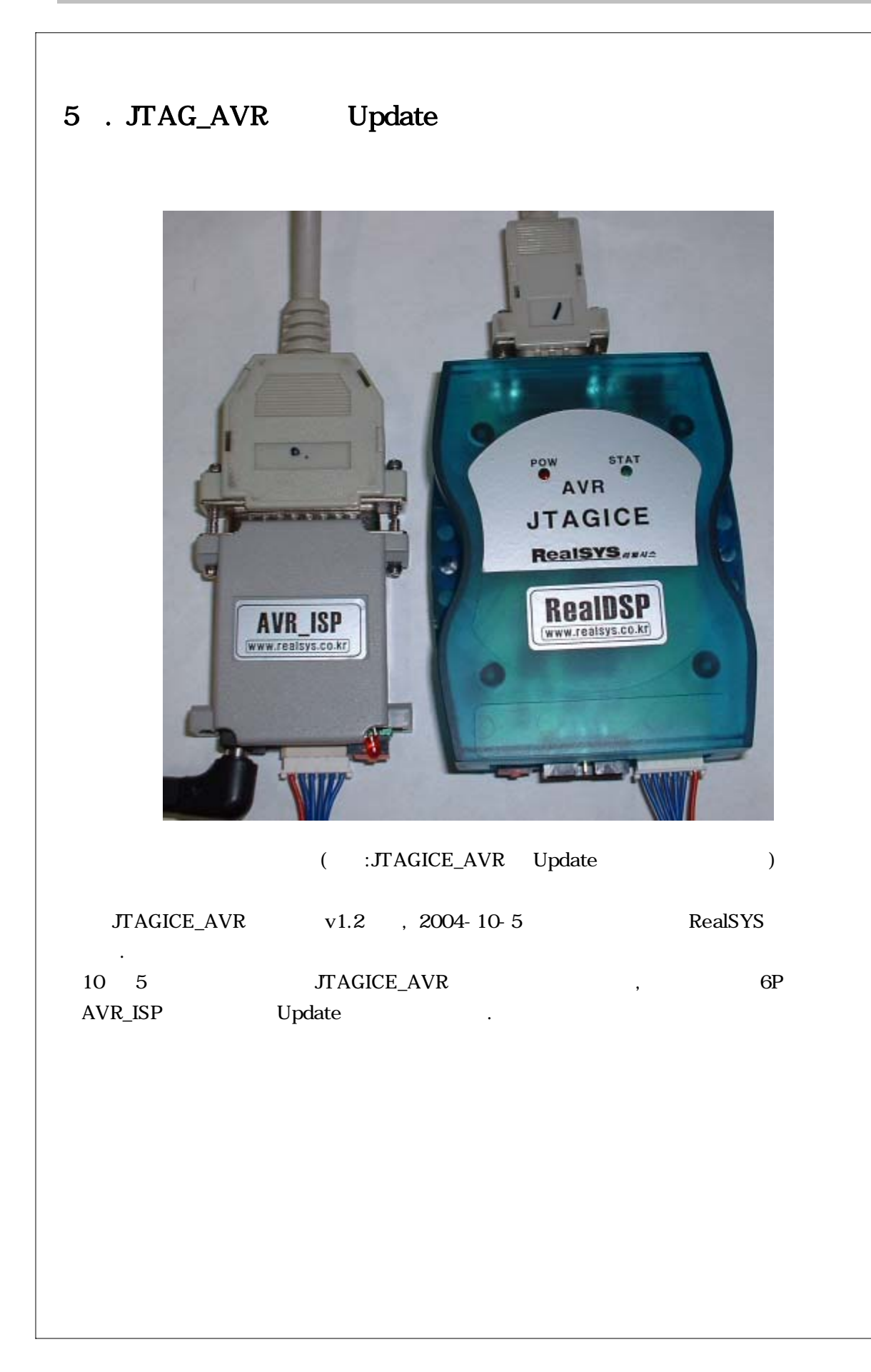

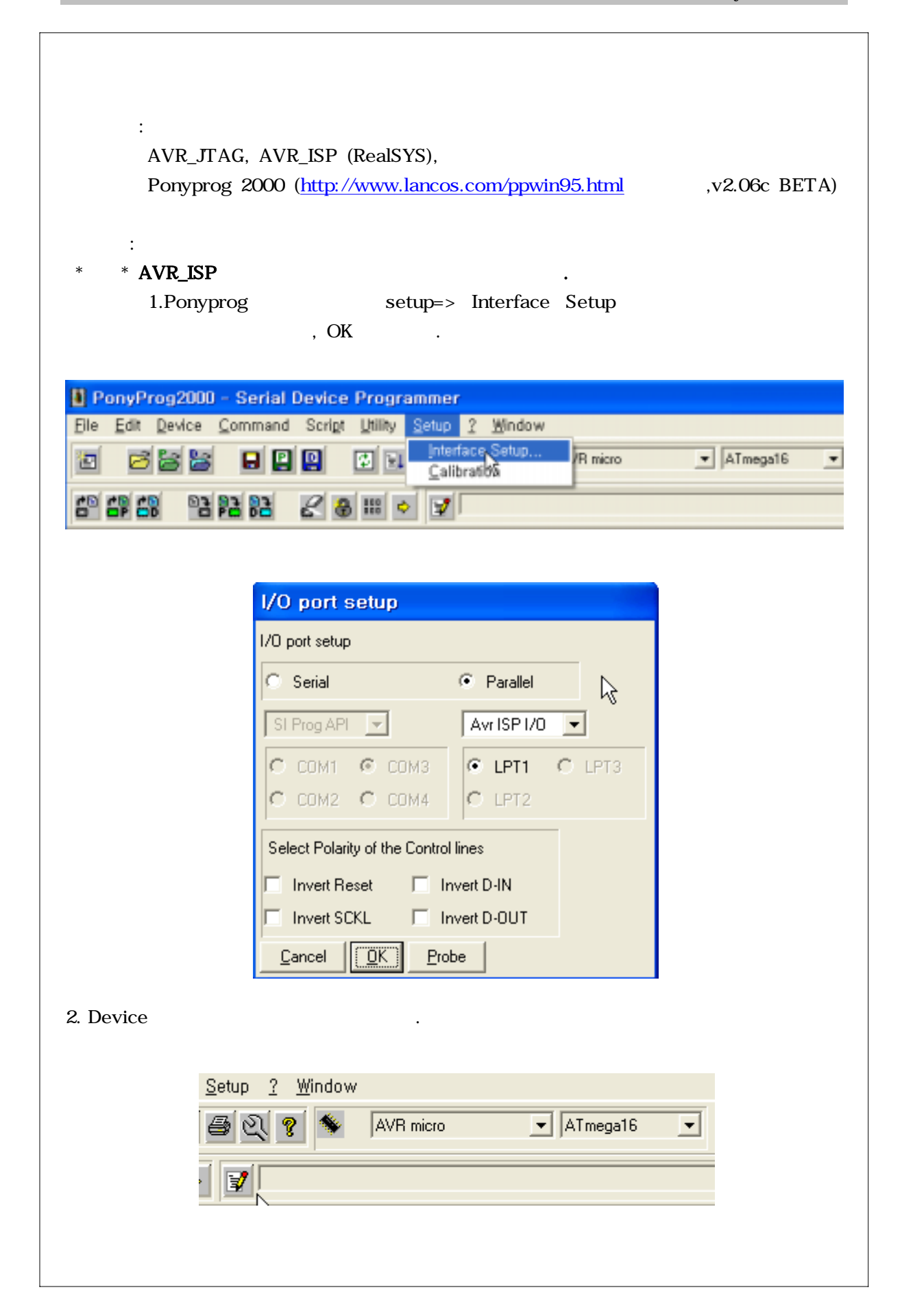

| 7/       10 5       .)         JTAG_ICE       (       )         Command => Security and configuration bit Write       .)         Image: Command Social Littlity Setup ? Window                                                                                                    | AVR_JTAG                      | , AVR_ISP JTAG_ICE ISP<br>SP 1 .)                                                    |  |
|----------------------------------------------------------------------------------------------------|-------------------------------|--------------------------------------------------------------------------------------|--|
| <pre>( 10 5 .)<br/>JTAG_ICE .)<br/>Command =&gt; Security and configuration bit<br/>Write</pre>                                                                                                    | :                             | 가 .                                                                                  |  |
| JTAG_ICE ( )<br>Command => Security and configuration bit<br>Write                                                                                                    | (                             | 10 5 .)                                                                              |  |
| Command => Security and configuration bit<br>Write                                                                                                    | JTAG_ICE                      | . ( )                                                                                |  |
| Device       Command       Scrigt       Litility       Setup       2       Window         Bead All       Ctrl-R       AVR mix         Read Data (EEPROM)       Write All       Ctrl-W         Write Data (EEPROM)       Write Data (EEPROM)         Verify All       Ctrl-V         Verify All       Ctrl-V         Verify Data (EEPROM)       Security and Configuration Bits         Verify Data (EEPROM)       Security and Configuration Bits         Verify Data (EEPROM)       Security and Configuration Bits         Verify Data (EEPROM)       Security and Configuration Bits         Verify Data (EEPROM)       Security and Configuration Bits         Verify Data (EEPROM)       Security and Configuration Bits         Verify Data (EEPROM)       Security and Configuration Bits         Verify Data (EEPROM)       Security and Configuration Bits         Verify Data (EEPROM)       Security and Configuration Bits         Program Options       Reset       Ctrl-P         Program Options       Read Osc, Calibration Options         Onfiguration and Security bits       Security bits         7       6       BootLock12       BootLock11       BootLock02       BootLock01       Lock2       Lock1 <t< td=""><td>Command =&gt; Secu<br/>Write</td><td>rity and configuration bit</td><td></td></t<> | Command => Secu<br>Write      | rity and configuration bit                                                           |  |
| Bead All       Ctrl-R       AVR min         Read Program (FLASH)       Read Data (EEPROM)       Write All       Ctrl-W         Write All       Ctrl-W       Write Data (EEPROM)       Write Data (EEPROM)         Verify All       Ctrl-V       Verify All       Ctrl-V         Verify Data (EEPROM)       Verify Program (FLASH)       Verify Program (FLASH)         Verify Data (EEPROM)       Security and Configuration Bits       Ctrl-S         Erase       Ctrl-T       Beset       Ctrl-T         Program Options       Reset       Ctrl-P         Program Options       Read Osc, Calibration Byte       Ctrl-O         Osc, Calibration Options       Read Osc, Calibration Options       End Osc, Calibration Options         7       6       BootLock12       BootLock11       BootLock01       Lock2       Lock1         7       6       BootLock12       BootLock11       BootLock02       BootLock01       Lock2       Lock1         7       6       BootLock12       BootLock11       BootLock02       BootLock01       Lock2       Lock1         7       6       BootLock12       Ctrl-T       Essave I       BootLock01       Lock2       Lock1         7       6       BootLock1                                                                                                    | Device                        | <u>Command</u> Scri <u>p</u> t <u>U</u> tility <u>S</u> etup <u>?</u> <u>W</u> indow |  |
| Image       Write All       Ctrl-W         Write Program (ELASH)       Write Data (EEPROM)         Verify All       Ctrl-V         Verify Program (FLASH)       Verify Data (EEPROM)         Verify Data (EEPROM)       Security and Configuration Bits Ctrl-S         Erase       Ctrl-H         GetInfo       Reset         Reset       Ctrl-P         Program Options       Read Osc, Calibration Byte         Program Options       Read Osc, Calibration Options         Read Osc, Calibration Options       Read Osc, Calibration Options         Onfiguration and Security bits       Occentry Jtagen Splen         7       6       BootLock12       BootLock11       BootLock02       BootLock01       Lock2       Lock1         V OCDEN IF JTAGEN       SPIEN       CKOPT       EESAVE IF BOOTS21 IF BOOTS20 IF BOOTRST         BODLEVEL       BODEN IF SUT1 IF SUT0       CKSEL3       CKSEL2       CKSEL1       CKSEL0         Checked items means programmed (bit = 0)       UnChecked items means unprogrammed (bit = 1)       Checked items means unprogrammed (bit = 1)                                                                                                    |                               | Read All Ctrl-R<br>Read Program (FLASH)<br>Read Data (EEPROM)                        |  |
| Verify All       Ctrl-V         Verify Program (FLASH)       Verify Data (EEPROM)         Security and Configuration Bits       Ctrl-S         Frase       Ctrl-T         GetInfo       Reset         Program Options       Ctrl-P         Program Options       Read Osc. Calibration Byte       Ctrl-O         Osc. Calibration Options       Read Osc. Calibration Options       Ctrl-O         0 occ. Calibration Options       Read Osc. Calibration Options       Ctrl-O         7       6       BootLock12       BootLock11       BootLock02       BootLock01       Lock2       Lock1         V OCDEN IF JTAGEN       SPIEN       CKOPT       EESAVE IF BOOTS21       BOOTS20       BOOTEST         BODLEVEL       BODEN IF SUT1       SUT0       CKSEL3       CKSEL1       CKSEL0         Checked items means programmed (bit = 0)       UnChecked items means unprogrammed (bit = 1)                                                                                                    | D T                           | <u>W</u> rite All Ctrl-W<br>Write Program ( <u>F</u> LASH)<br>Write Data (EEPROM)    |  |
| Security and Configuration Bits       Ctrl-S         Erase       Ctrl-F         GetInfo       Reset         Program       Ctrl-P         Program Options       Read Osc, Calibration Byte         Read Osc, Calibration Dyte       Ctrl-O         Osc, Calibration Options       Read Osc, Calibration Options         r       6       BootLock12       BootLock11       BootLock02       BootLock01       Lock2       Lock1         OCDEN IF JTAGEN       SPIEN       CKOPT       EESAVE IF BOOTSZ1 IF BOOTSZ0 IF BOOTEST       BOOTEST         BODLEVEL       BODEN IF SUT1 IF SUT0       CKSEL3       CKSEL2       CKSEL1       CKSEL0         Checked items means programmed (bit = 0)       UnChecked items means unprogrammed (bit = 1)       Checked items means unprogrammed (bit = 1)                                                                                                    |                               | Verify All Ctrl-V<br>Verify Program (FLASH)<br>Verify Data (EEPROM)                  |  |
| Erase       *%       Ctrl-E         GetInfo       Reset       Ctrl-T         Program       Ctrl-P         Program Options       Read Osc, Calibration Byte       Ctrl-O         Osc, Calibration Options       Read Osc, Calibration Options       Ctrl-O         Osc, Calibration Options       Read Osc, Calibration Options       Ctrl-O         Osc, Calibration Options       Security bits       Ctrl-O         Ocden IF JTAGEN       SPIEN       CKOPT       EESAVE       BootLock01       Lock2       Lock1         OCDEN IF JTAGEN       SPIEN       CKOPT       EESAVE       BOOTSZ1       BOOTSZ0       BOOTRST         BODLEVEL       BODEN IF SUT1       SUT0       CKSEL3       CKSEL1       CKSEL0         Checked items means programmed (bit = 0)       UnChecked items means unprogrammed (bit = 1)                                                                                                    |                               | Security and Configuration Bits Ctrl-S                                               |  |
| Ineset Ctrl-1   Program Ctrl-P   Program Options   Read Osc, Calibration Byte Ctrl-O   Osc, Calibration Options     onfiguration and Security bits     7   6   BootLock12   BootLock12   BootLock12   BootLock12   BootLock12   BootLock12   BootLock12   BootLock12   BootLock12   BootLock12   BootLock12   BootLock12   BootLock12   BootLock12   BootLock12   BootLock12   BootLock12   BootLock12   BootLock12   BootLock12   Ckopt   Essave   BootLock01   Lock2   Lock1   Checked items means programmed (bit = 0)   UnChecked items means unprogrammed (bit = 1)                                                                                                    |                               | Erase <sup>VS</sup> Ctrl-E<br>GetInfo<br>Report Ctrl T                               |  |
| Read Osc, Calibration Byte       Ctrl-O         Osc, Calibration Options,         onfiguration and Security bits         7       6         8       BootLock12         8       BootLock12         9       CDDEN IF JTAGEN         9       SPIEN         9       CCDEN IF JTAGEN         9       SPIEN         9       CCDEN IF JTAGEN         9       SPIEN         9       CCDEN IF JTAGEN         9       SPIEN         9       CCDEN IF JTAGEN         9       SPIEN         9       CKOPT         9       SUT1         9       SUT1         9       SUT1         9       SUT1         9       SUT1         9       SUT1         9       SUT1         9       SUT1         9       UnChecked items means unprogrammed (bit = 1)                                                                                                    |                               | Program Ctrl-P<br>Program Options                                                    |  |
| onfiguration and Security bits   7   6   BootLock12   BootLock12   BootLock12   BootLock02   BootLock01   Lock2   Lock1      OCDEN IV JTAGEN   SPIEN   CKOPT   CKSEL3   BODLEVEL   BODEN IV SUT1   SUT1   SUT0   CKSEL2   CKSEL1   Checked items means programmed (bit = 0)                                                                                                    |                               | Read Osc,Calibration Byte Ctrl-O<br>Osc, Calibration Options                         |  |
| 7       6       BootLock12       BootLock11       BootLock02       BootLock01       Lock2       Lock1         7       0CDEN       JTAGEN       SPIEN       CKOPT       EESAVE       BOOTSZ1       BOOTSZ0       BOOTRST         8       BODLEVEL       BODEN       SUT1       SUT0       CKSEL3       CKSEL2       CKSEL1       CKSEL0         Checked items means programmed (bit = 0)       UnChecked items means unprogrammed (bit = 1)                                                                                                    | onfiguration and S            | Security bits                                                                        |  |
| 7       6       BootLock12       BootLock11       BootLock02       BootLock01       Lock2       Lock1         7       0CDEN       JTAGEN       SPIEN       CKOPT       EESAVE       BOOTSZ1       BOOTSZ0       BOOTRST         8       BODLEVEL       BODEN       SUT1       SUT0       CKSEL3       CKSEL2       CKSEL1       CKSEL0         Checked items means programmed (bit = 0)       UnChecked items means unprogrammed (bit = 1)                                                                                                    |                               |                                                                                      |  |
| OCDEN       JTAGEN       SPIEN       CKOPT       EESAVE       BOOTSZ1       BOOTSZ0       BOOTRST         BODLEVEL       BODEN       SUT1       SUT0       CKSEL3       CKSEL2       CKSEL1       CKSEL0         Checked items means programmed (bit = 0)       UnChecked items means unprogrammed (bit = 1)                                                                                                    | 7 🗖 6 🗖 BootLoci              | K12 	BootLock11 	BootLock02 	BootLock01 	Lock2 	Lock1                                |  |
| BODLEVEL BODEN SUT1 SUT0 CKSEL3 CKSEL2 CKSEL1 CKSEL0                                                                                                    | OCDEN 🗹 JTAGEN 🛙              | SPIEN T CKOPT T EESAVE T BOOTSZ1 T BOOTSZ0 T BOOTRST                                 |  |
| Checked items means programmed (bit = 0)  UnChecked items means unprogrammed (bit = 1)                                                                                                    |                               | SUT1 🔽 SUT0 🗖 CKSEL3 🗖 CKSEL2 🗖 CKSEL1 🗖 CKSEL0                                      |  |
| for the device of the base of the second                                                                                                    | Checked items means pr        | ogrammed (bit = 0) InChecked items means unprogrammed (bit = 1)                      |  |
| erer to device datasheet, please                                                                                                    | -factor devices detections of | ease                                                                                 |  |

| 5. JTAG_ICE PC Comport                                        |                            |                              |
|---------------------------------------------------------------|----------------------------|------------------------------|
| AVR_Studio , Toc                                              | ols => AVR Prog            |                              |
| AVRprog7                                                      | , Program                  | Update .                     |
| , AVRprog                                                     | ,                          | 1~4 .                        |
|                                                               |                            |                              |
|                                                               | AVRprog                    |                              |
|                                                               | Hex file<br>C:₩Program Fil | es₩₩Upgrade,ebn              |
| <u>T</u> ools <u>D</u> ebug <u>H</u> elp                      | <u>B</u> rowse             | Exit                         |
| ICE50 <u>U</u> pgrade<br>ICE50 <u>S</u> elftest               | []                         |                              |
|                                                               | Program                    | Verify <u>R</u> ead          |
| Options<br>Show Key-assignments<br>STK500/AVRISP/JTAG ICE     | EEPROM<br>Program          | V <u>e</u> rify Rea <u>d</u> |
|                                                               | ATmega163                  | Advanced                     |
| Flash Program verit<br>, bug                                  | fy error가<br>,             | AVRprog                      |
| AVRprog<br>Hex file<br>C:\Program<br>Browse.<br>Erasing Devic | n FilesWWUpgrade,ebn<br>   | Ig                           |
| 4                                                             | areas- andooo, Expected. T | andeda, filosofreda, da      |
| ATmega163                                                     |                            | Advanced                     |
|                                                               |                            |                              |

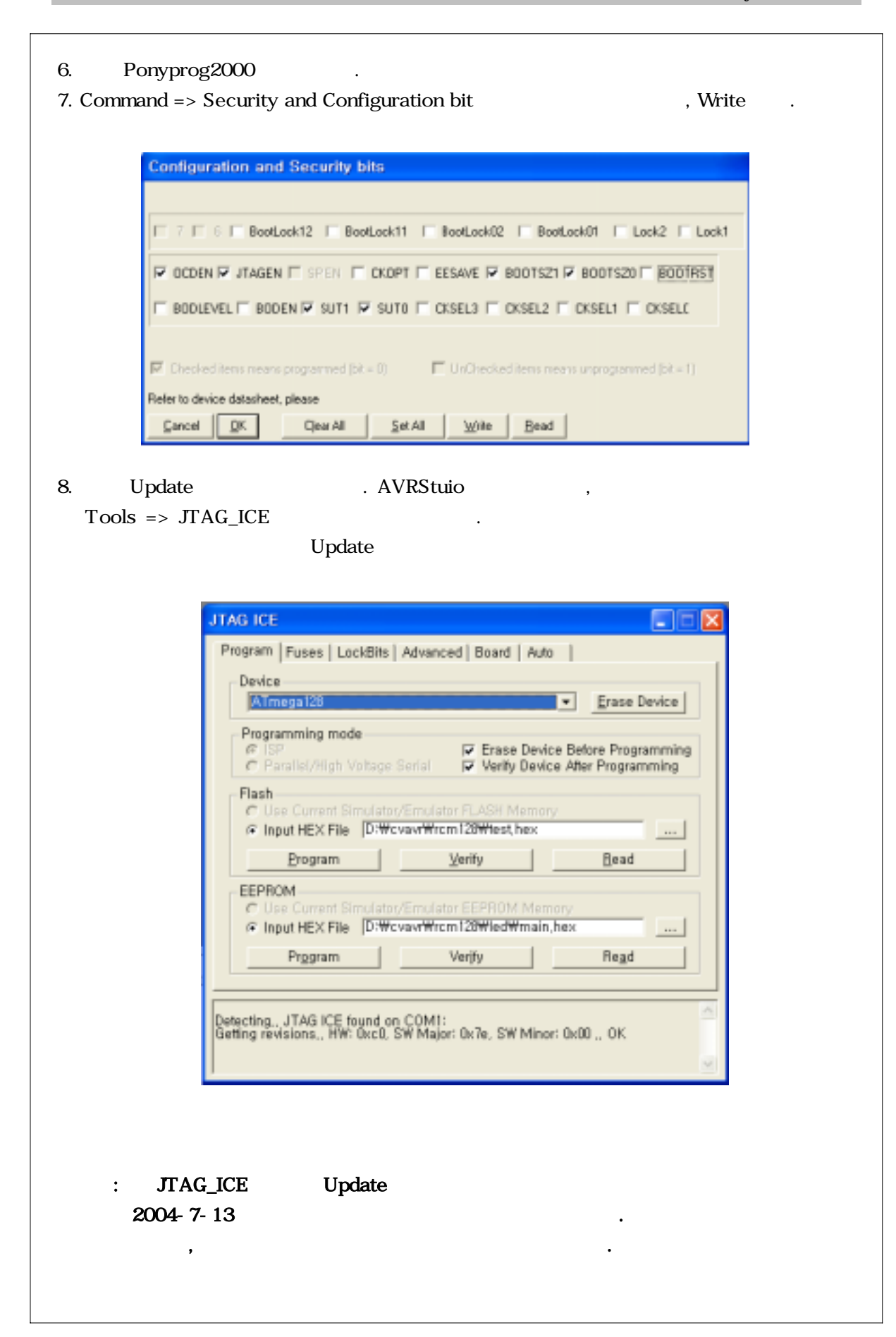

 $\bullet$ 

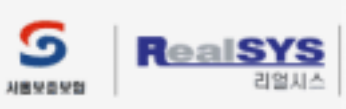

경기도 안양시 동안구 관양동799 안양메가별리 319호 TEL: 031) 420-4326(대) FAX: 031) 420-4329 | Email : master@realsys.co.kr 2001 RealSYS Corporation. All Rights Reserved. 사업자등록번호 : 119-03-63631 통신판매업신고 안양 제 912 호 | 대표 : 김철오